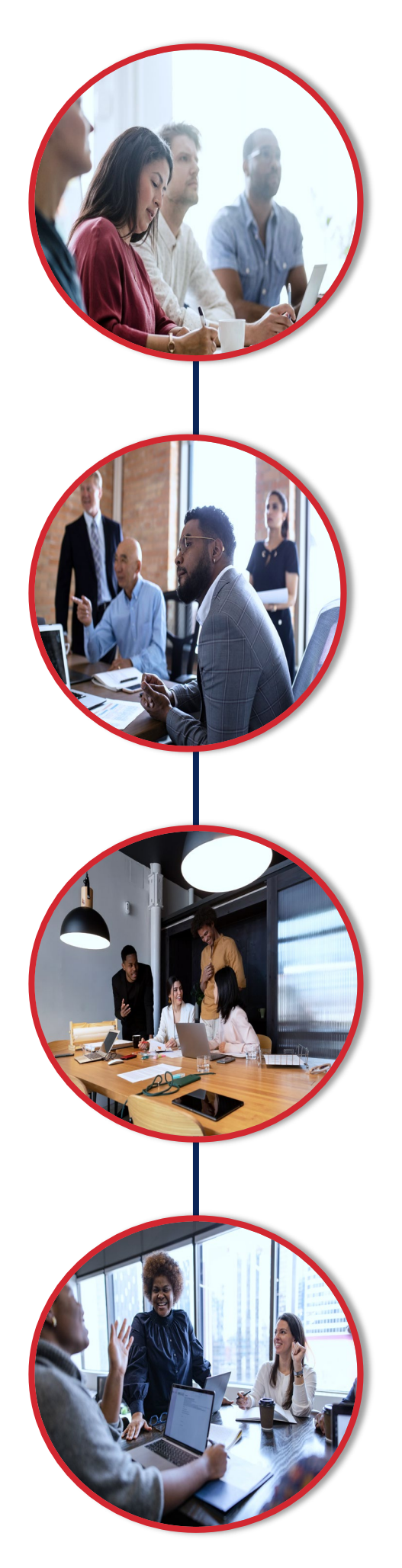

## CLAIMS INQUIRY & Investigation

User Guide

Corporate Provider Network Management, Training

October 2024

## **TABLE OF CONTENTS**

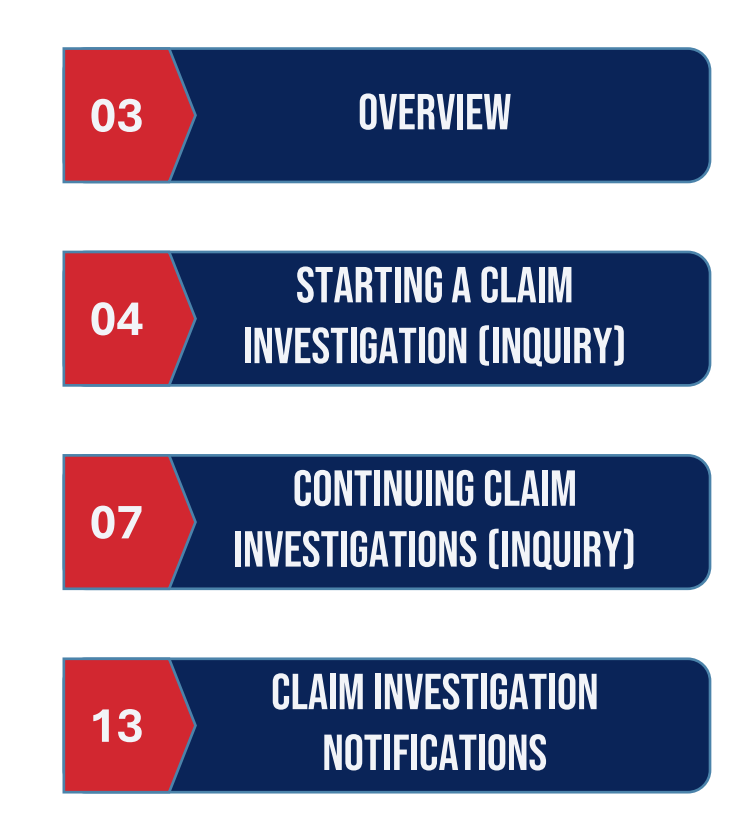

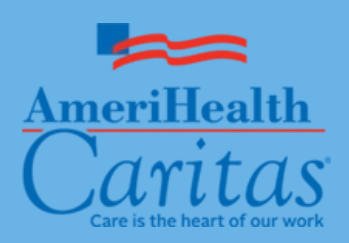

## **OVERVIEW**

The Claim Inquiry function, also referred to in this guide as a Claim Investigation, allows ancillary, facility, and professional providers the ability to submit a claim inquiry on claims that were previously finalized. For each submitted transaction, users will receive an electronic response indicating if the claim was adjusted or an explanation of why it was not adjusted. This new feature is for individual claims; if users have a large claim project, please continue to contact your Provider Account Executive.

#### Learning Objectives

In this guide, you will learn to do the following:

- 1. Submit a Claim Inquiry
- 2. Review / Search the Investigation List
- 3. Enable Notifications
- 4. Start a new Claim Investigation

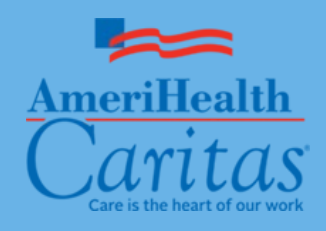

## STARTING A CLAIM INVESTIGATION (INQUIRY)

#### NaviNet

Sign in to NaviNet to navigate to the home screen:

- 1. Go to <u>https://navinet.navi</u> <u>medix.com</u>.
- Enter your
   Username and
   Password.
- 3. Click Sign In.

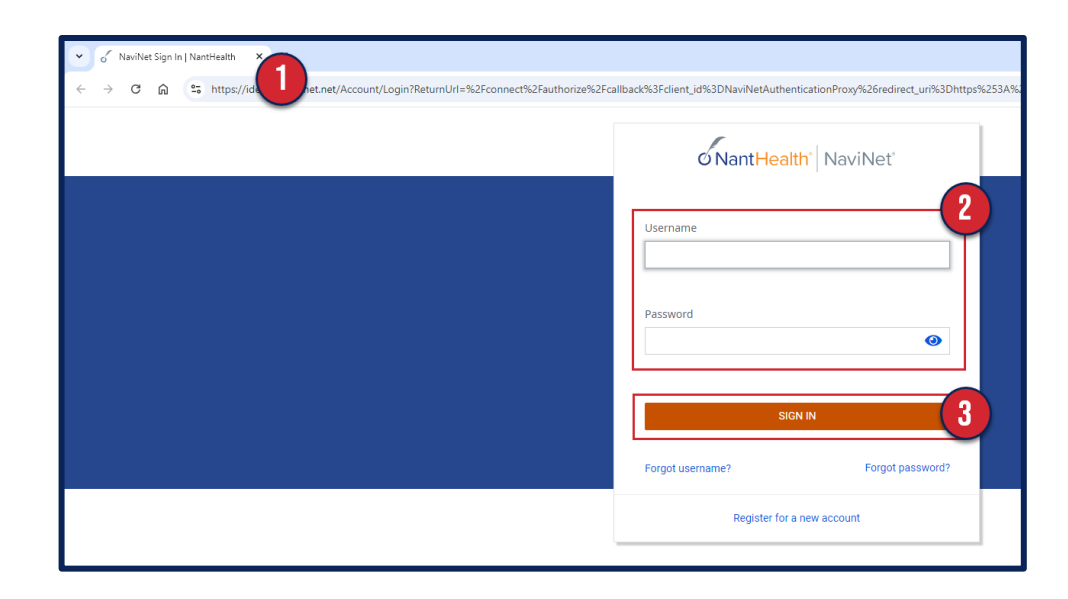

Once you are successfully logged into NaviNet:

- 4. Click on Health Plans from the top menu bar.
- 5. Select your health plan.

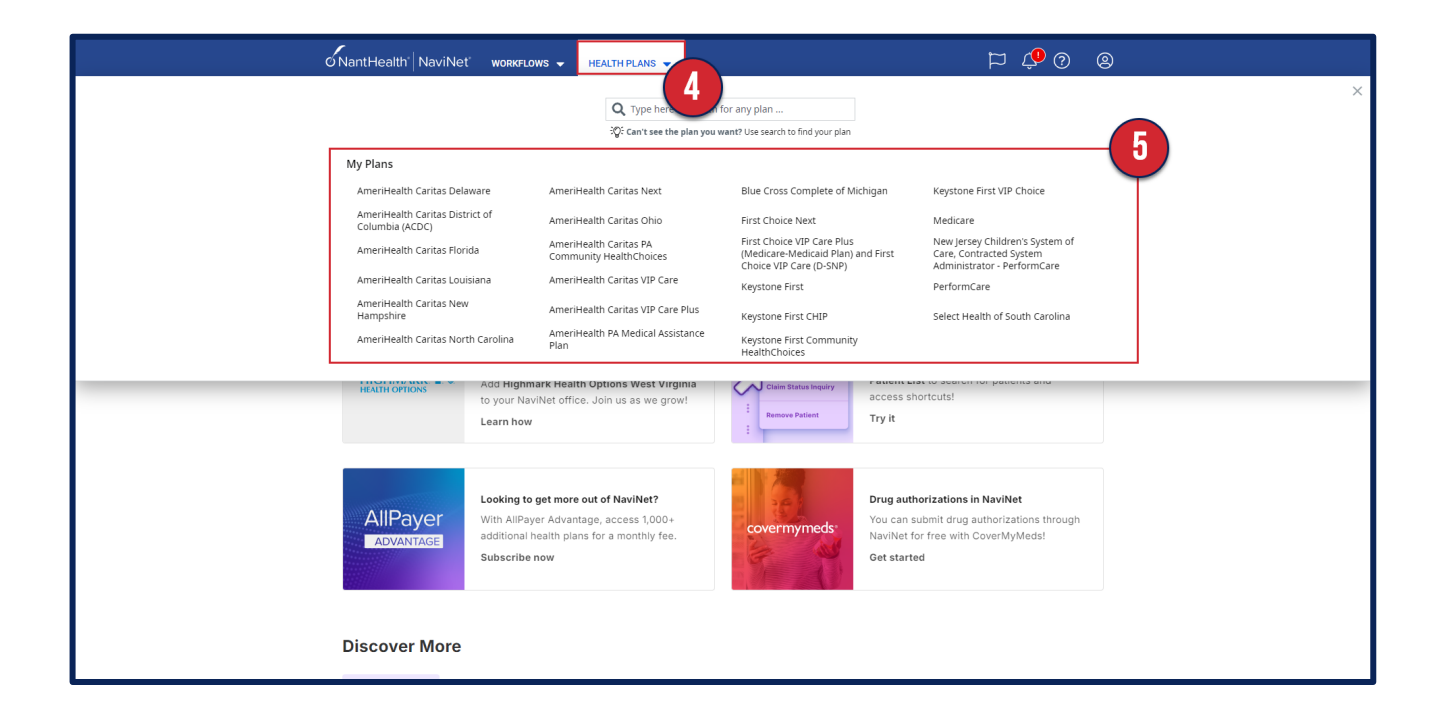

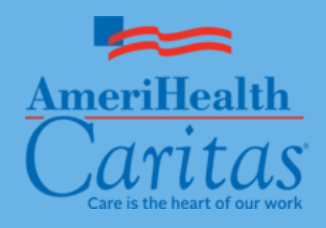

# STARTING A CLAIM INVESTIGATION (INQUIRY) CONT'D.

#### Starting a Claim Investigation (Inquiry) Cont'd.

The Plan Central screen will display.

- Click on Claim Status Inquiry from the Workflows for this Plan menu.
- 7. The Claim Status Search screen appears.
- 8. Enter claim search criteria.
- 9. Click Search.

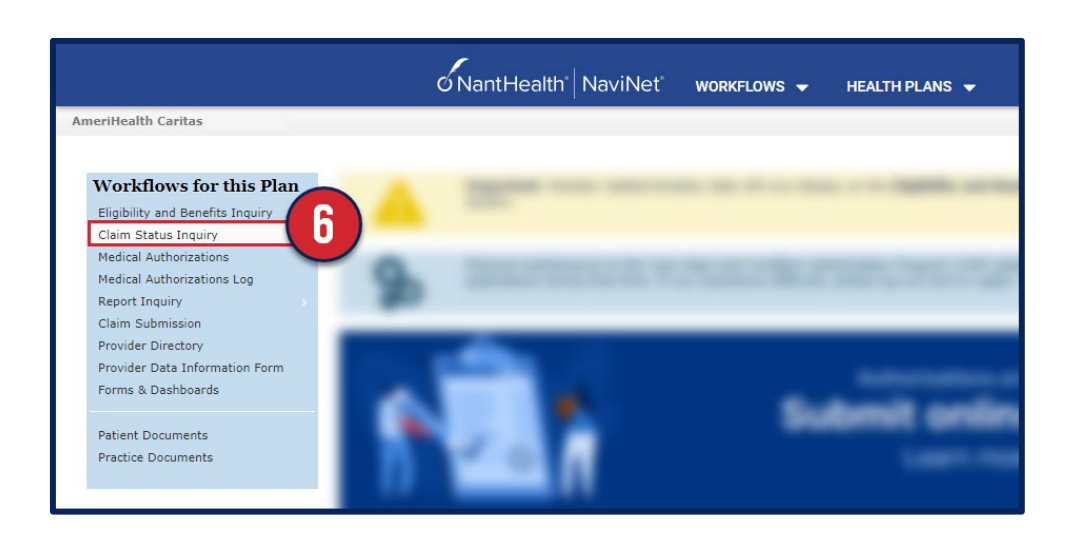

|                                                       | NantHealth <sup>®</sup> NaviNet <sup>®</sup> | WORKFLOWS 👻 | HEALTH PLANS 👻      | © 🎝 🏹 |
|-------------------------------------------------------|----------------------------------------------|-------------|---------------------|-------|
| K Back to AmeriHealth Caritas                         | m Status: AmeriHealth Caritas                |             |                     |       |
|                                                       |                                              |             |                     |       |
|                                                       |                                              |             |                     |       |
| Claim Status: Search                                  |                                              |             |                     |       |
|                                                       |                                              |             |                     |       |
| Online Remittance Advice will be available for claims | paid on or after 01/04/2016.                 |             |                     |       |
|                                                       |                                              |             |                     |       |
|                                                       |                                              |             | 2 Reset Search Fig  |       |
| Billing Entity                                        |                                              |             |                     |       |
| Type Name or ID to find provider                      |                                              |             | <b>—</b>            |       |
| Patient Details                                       |                                              |             |                     |       |
| Search by either                                      |                                              |             |                     |       |
| Member ID                                             | Last Name                                    |             |                     |       |
|                                                       | OR                                           |             |                     |       |
|                                                       | First Name                                   |             |                     |       |
|                                                       |                                              |             |                     |       |
|                                                       | Date of Birth                                |             |                     |       |
|                                                       | 11111/00/9799                                |             |                     |       |
| Claim Status Details                                  |                                              |             |                     |       |
| Service Start Service End                             |                                              |             |                     |       |
|                                                       |                                              |             |                     |       |
| Optional                                              |                                              |             |                     |       |
|                                                       |                                              |             |                     |       |
|                                                       |                                              | ~           |                     |       |
|                                                       |                                              | U           | Reset Search Fields |       |

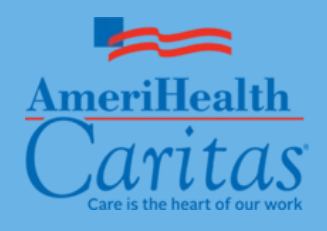

# STARTING A CLAIM INVESTIGATION (INQUIRY) CONT'D.

#### Starting a Claim Investigation (Inquiry) Cont'd.

- 10. Click Investigate on the Claims Status Detail page.
- On the Start Investigation pop-up, select the reason for the investigation.
- 12. Enter investigation details. Please be as specific as possible.
- 13. To add an attachment to the investigation, click **Add Document** to choose a document, or drag and drop a document into the applicable field.

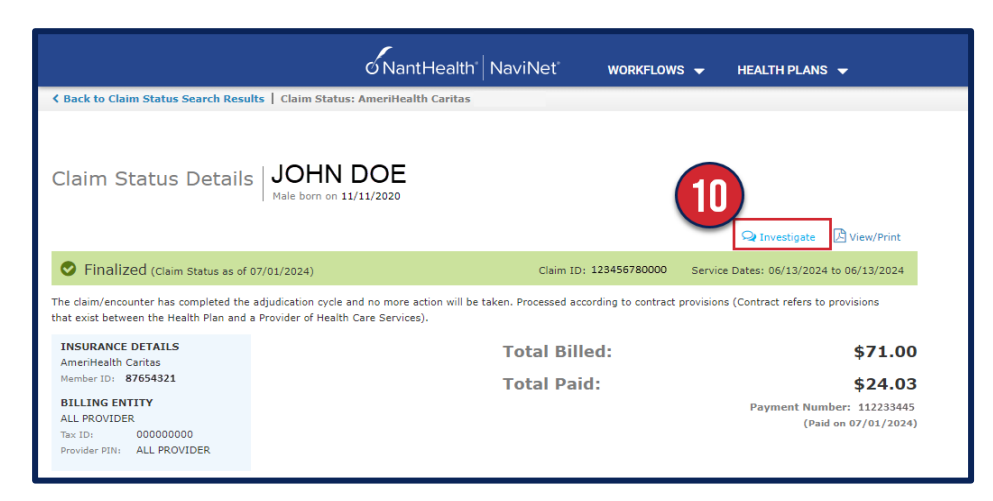

|                                                      | Start Investigation                                                                                                    | ×                        |
|------------------------------------------------------|----------------------------------------------------------------------------------------------------|--------------------------|
| Start<br>Investigation<br>Q<br>Investigation<br>List | Renee Jackson<br>RJ0008000<br>Date of Service Claim ID Billed Amount Sinalized<br>11/30/2016 CR0008000 \$264.87                                                                                                    | 11                       |
|                                                      | Reason: Select reason for investigation                                                                                                    | Ţ                        |
|                                                      | Iter investigation details         Iter investigation details         2000 chara         Add Document         Drop Documents here to Attach         Image: Image: | cters left<br>13<br>Send |

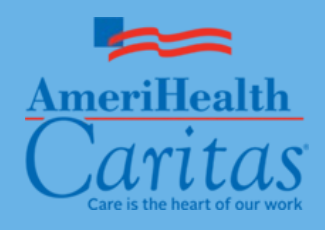

### STARTING A CLAIM INVESTIGATION (INQUIRY) CONT'D.

#### Starting a Claim Investigation (Inquiry) Cont'd.

- 14. Select the document type from the dropdown menu.
- 15. Type your contact information.
- 16. Click Send.

The system sends the investigation message to the plan, and your message appears in the Investigation List pane.

| Test 1 - NH.png Select document type                                                       |
|--------------------------------------------------------------------------------------------|
| Select document type 14                                                                    |
| Itemized Bill                                                                              |
| Medical Records for HAC review                                                             |
| Single Case Agreement(SCA)/LOA                                                             |
| Advanced Beneficiary Notice(ABN)                                                           |
| Consent Form                                                                               |
| Manufacturer Suggested Retail Price /Invoice                                               |
| Electric Breast Pump Request Form                                                          |
| CME Checklist consent forms (Child Medical Eval)                                           |
| EOBs – for 275 attachments should only be used for non-covered or exhausted benefit letter |
| Certification of the Decision to Terminate Pregnancy                                       |
| Ambulance Trip Notes/ Run Sheet                                                            |
| Support Data for Claim / Member TPL Data                                                   |

| Con | ntact Information                              |                 |
|-----|------------------------------------------------|-----------------|
| 4   |                                                |                 |
|     | testmail@gmail.com                             |                 |
| e.  | 1112223333 Ext: Optional                       |                 |
|     | $\square$ Save as default contact information. |                 |
|     |                                                | 16              |
|     | (                                              | Cancel 🛛 🛛 Send |

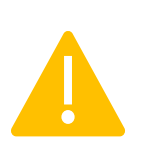

**Note:** Email address is required, but notifications will NOT be sent via email.

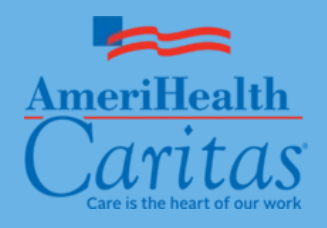

## CONTINUING CLAIM INVESTIGATIONS (INQUIRY)

**Investigation List Tab** 

Your inquiry will now show on the investigation list tab.

- 1. Investigation List Icon Click this icon to see the list of existing investigations.
- 2. <u>Status Details</u> Click this to be redirected to the claim details page.
- 3. <u>Start New Investigation</u> Click it to create a new message for the health plan.
- 4. Claim Status The status of the claim is displayed on the upper right of the investigation screen.
- 5. <u>Investigation Communications</u> Click on an investigation to view the health plan response.
  - **NEW** icon This icon will appear next to the investigation with a health plan response that you have not yet viewed.

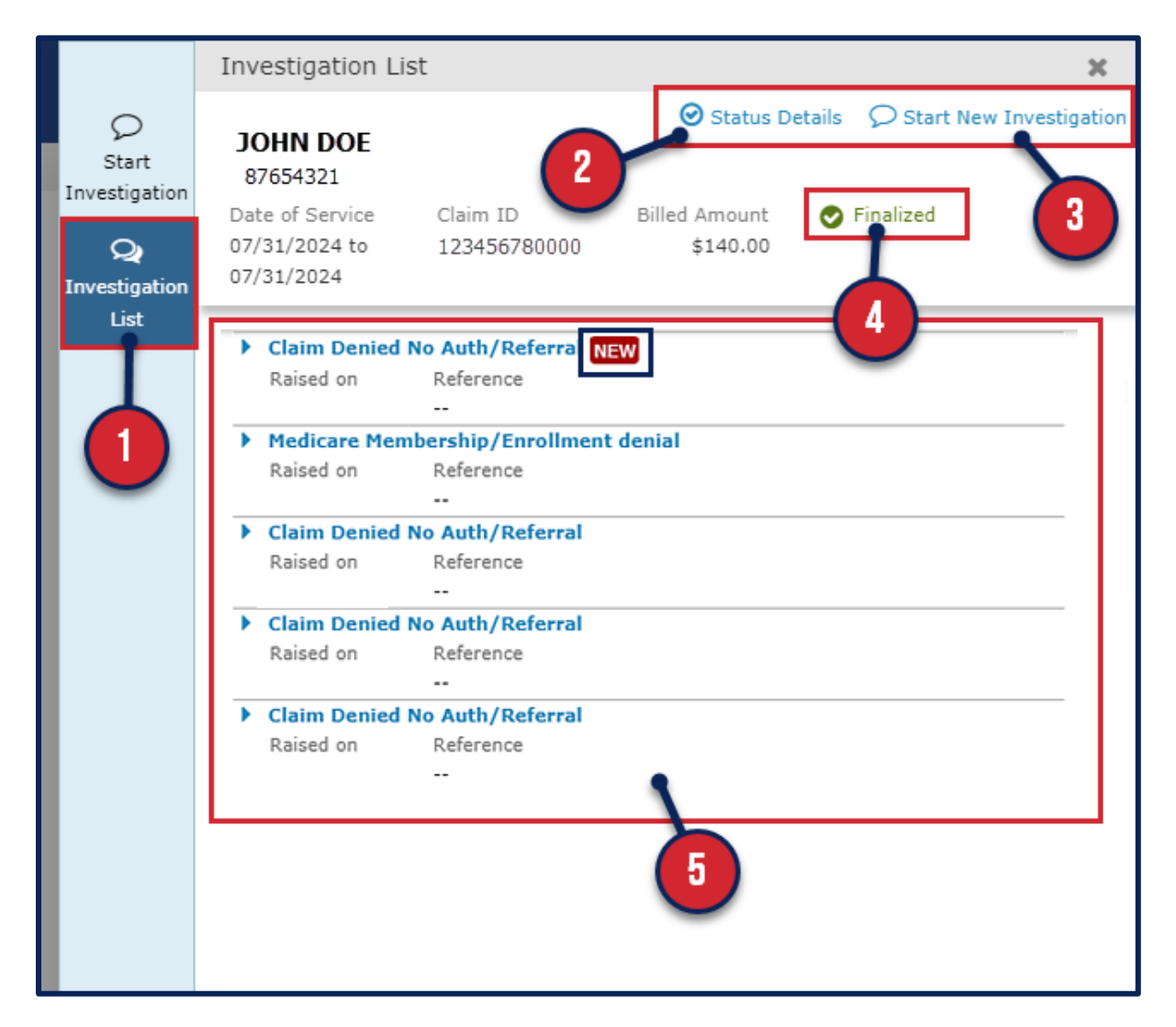

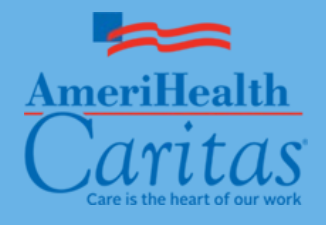

#### **Investigation List: Status Details**

- 1. When you click on Status Details
- 2. You will be redirected to the claim details page

|                                              | Investigation Lis                                          | t                        |                   | ×         |
|----------------------------------------------|------------------------------------------------------------|--------------------------|-------------------|-----------|
| Q                                            | JOHN DOE                                                   |                          | Status Details    |           |
| Start<br>Investigation<br>Q<br>Investigation | 87654321<br>Date of Service<br>07/31/2024 to<br>07/31/2024 | Claim ID<br>123456780000 | d Amount \$140.00 | Finalized |
| List                                         |                                                            |                          |                   |           |

|                                                                                                    | NantHealth Navi                                                                              | Net <sup>®</sup> workflows                                                                                                    |                                   | <b>•</b>         |
|----------------------------------------------------------------------------------------------------|----------------------------------------------------------------------------------------------|----------------------------------------------------------------------------------------------------|-----------------------------------|------------------|
| K Back to Claim Status Search Results   Claim Status                                                                                                    | AmeriHealth Caritas                                                                          |                                                                                                    |                                   |                  |
| Claim Status Details JOHN D                                                                                                    | DE<br>/11/2020                                                                               |                                                                                                    | 2<br>Q Investigate                | 🛆 View/Print     |
| Sinalized (Claim Status as of 08/14/2024)                                                                                                    |                                                                                              | Claim ID:                                                                                                    | Service Dates: 07/25/2024         | to 07/25/2024    |
| The claim/encounter has completed the adjudication cycle and that exist between the Health Plan and a Provider of Health                                                                                | nd no more action will be taken. Pr<br>Care Services).                                       | rocessed according to contract pro                                                                                                    | ovisions (Contract refers to      | provisions       |
| INSURANCE DETAILS<br>AmeriHealth Caritas                                                                                                    | То                                                                                           | tal Billed:                                                                                                    |                                   | \$176.00         |
| Member ID:                                                                                                    | То                                                                                           | tal Paid:                                                                                                    |                                   | \$48.31          |
| ALL PROVIDER<br>Tax ID: 00000000<br>Provider PIN: ALL PROVIDER<br>Additional Information<br>Gender: Male<br>Date of Birth: 11/11/2020<br>Remittance Advice: View ERA<br>Claim and Service Line Details: |                                                                                              |                                                                                                    | (Paid                             | l on 08/14/2024) |
| Service Units Date(s)                                                                                                    | Revenue<br>Code Status                                                                       |                                                                                                    | Billed                            | Paid<br>Amount   |
| 1 92507-GN 1.0 07/25/2024 to 07/25/2024                                                                                                    | Prinalized<br>The claim/en<br>cycle and no<br>according to<br>provisions th<br>Provider of H | d<br>counter has completed the adjudi<br>more action will be taken. Proces<br>contract provisions (Contract refe<br>at exist between the Health Plan ;<br>ealth Care Services). | \$176.00<br>sed<br>rs to<br>and a | \$48.31          |
| For questions about this claim, contact PROVIDER SERVICES Disclaimer: AmeriHealth Caritas claims information is provided here business day.                                                             | , phone<br>as a service to our Providers. Claims                                             | processing is done on a daily basis, a                                                                                                    | nd the information is accurate    | to the previous  |

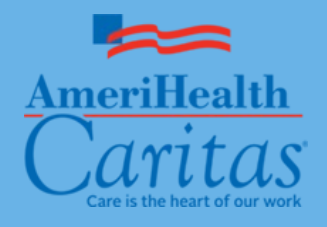

# CONTINUING CLAIM INVESTIGATIONS (INQUIRY) CONT'D.

000

#### **Investigation List: Start New Investigation**

- 1. When you click on Start New Investigation
- 2. A new window within the Start Investigation tab will display to create a new message

|                                  | Investiga                                                 | ation Lis                         | st                                    |                  |                        |             |                |              | 3   |
|----------------------------------|-----------------------------------------------------------|-----------------------------------|---------------------------------------|------------------|------------------------|-------------|----------------|--------------|-----|
| Start<br>estigation<br>Q<br>List | JOHN 1<br>8765432<br>Date of Se<br>07/31/202<br>07/31/202 | DOE<br>1<br>ervice<br>24 to<br>24 | Claim ID<br>123456780000              | Bille            | Status Amount \$140.00 |             | Start          | New Investig | gat |
|                                  | Start<br>Investigation                                    | Start Inv<br>JOHN                 | vestigation<br>DOE<br>ervice Claim ID | Bille            | d Amount               | S Finalized | 2              | ×            |     |
|                                  | Investigation<br>List                                     | 07/25/20<br>07/25/20<br>Reason:   | Select reason for investig            | ation            | \$176.00               |             | ~              |              |     |
|                                  |                                                           |                                   |                                       |                  |                        | 20          | 100 characters | left         |     |
|                                  |                                                           | Contact                           | Information                           | Ext:<br>rmation. | Optional               |             |                |              |     |
|                                  |                                                           |                                   |                                       |                  |                        | Canc        | el 🛛 🖋 Send    |              |     |

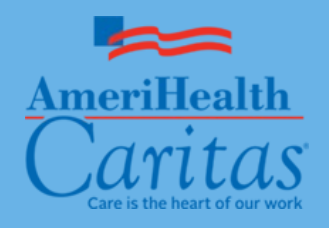

## CONTINUING CLAIM INVESTIGATIONS (INQUIRY) CONT'D.

#### Investigation List: Communication between You & The Health Plan

- 1. When you click on an investigation in the list
- 2. The window displays all previous communication with the health plan concerning the investigation
- 3. To view the other investigations for this claim, click Prev and Next

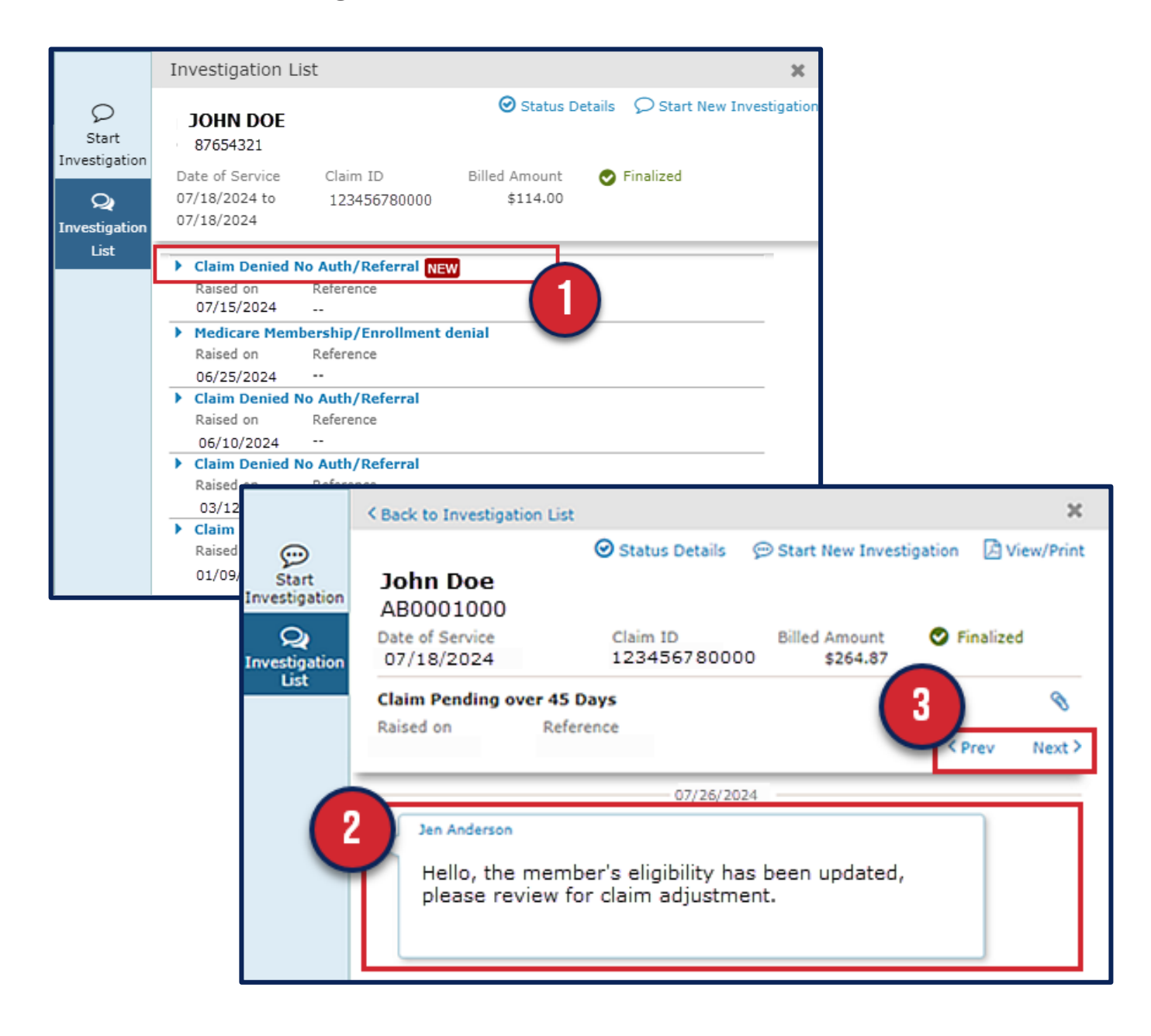

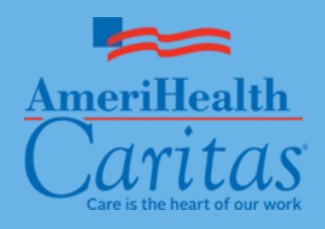

## CONTINUING CLAIM INVESTIGATIONS (INQUIRY) CONT'D.

#### Investigation List: Communication between You & The Health Plan Cont'd.

- 4. To print the messages in the investigation, click View/Print in the upper-right corner of the screen
- 5. Claim Investigation messages will display in another window

|                       | < Back to Investigation List                                                                | 3                                   |
|-----------------------|---------------------------------------------------------------------------------------------|-------------------------------------|
| Start<br>nvestigation | Status Details C<br>John Doe<br>AB0001000                                                   | ∋ Start New Invest                  |
| Q                     | Date of Service Claim ID<br>07/18/2024 123456780000                                         | Billed Amount Sinalized<br>\$264.87 |
| List                  | Claim Pending over 45 Days                                                                  | 8                                   |
|                       | Raised on Reference                                                                         | < Prev Next 3                       |
|                       | 07/26/2024                                                                                  |                                     |
|                       | Jen Anderson<br>Hello, the member's eligibility has l<br>please review for claim adjustment | been updated,<br>it.                |

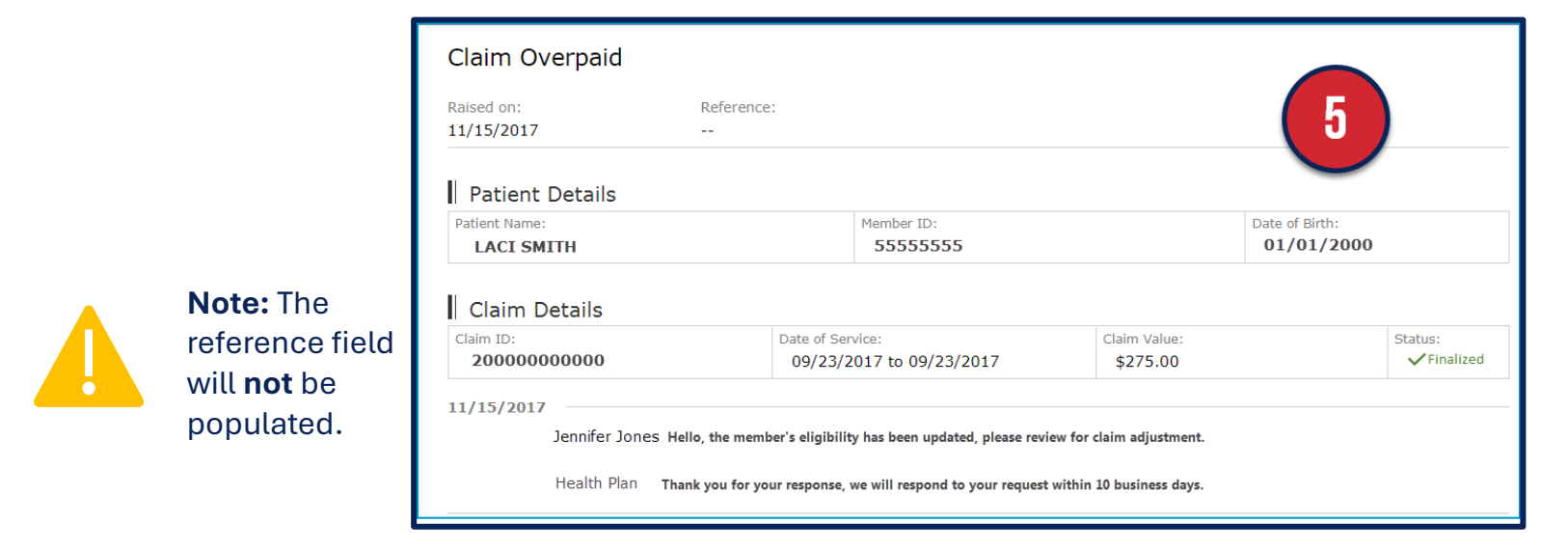

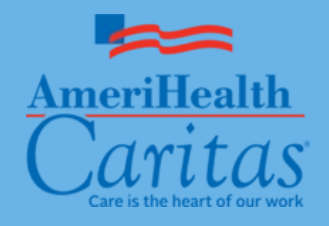

## CLAIM INVESTIGATION NOTIFICATIONS

#### **Enabling Claim Investigation Notifications**

To enable Claim investigation notifications:

- 1. Click the Activity Icon (bell) on the Menu bar
- 2. Select the Settings tab
- 3. Check the box for Claim Investigation responses
- 4. Select the frequency in which you would like to receive your notifications

| Nanti                                                                                                    | Health" NaviNet" workflows 🗸                                                                                                    | HEALTH PLANS 🔻                               | ତ ତ୍ର <mark>ୁ</mark> ପ୍                                                                                                    |  |
|----------------------------------------------------------------------------------------------------|----------------------------------------------------------------------------------------------------|----------------------------------------------|----------------------------------------------------------------------------------------------------|--|
| K Back to Claim Status Search   Claim Status: AmeriHealth Caritas                                                                                                    |                                                                                                    |                                              |                                                                                                    |  |
| Claim Status Details   JOHN DOE<br>Male born on 11/11/2020                                                                                                    |                                                                                                    | ♀ Investigate 👌 V                            | Summary A Notifications Settings      Notify me about      indicates notifications that do not trigger emails.      Authorization requests for more information                                                                                                    |  |
| Sinalized (Claim Status as of 08/16/2024)                                                                                                    | Claim ID: Service I                                                                                                    | Dates: 07/31/2024 to 07,                     | Authorization status updates                                                                                                    |  |
| The claim/encounter has completed the adjudication cycle and no more ac<br>that exist between the Health Plan and a Provider of Health Care Services)                                                                                             | ion will be taken. Processed according to contract provisions (                                                                                                    | (Contract refers to provis                   | Claim investigation responses                                                                                                    |  |
| INSURANCE DETAILS<br>AmeriHealth Caritas<br>Member ID:<br>BILLING ENTITY<br>ALL PROVIDER<br>Tax: ID: 00000000<br>Provider PIN: ALL PROVIDER<br>Additional Information<br>Gender: Male<br>Date of Birth: 11/11/2020<br>Remittance Advice: View ERA | Total Billed:<br>Total Paid:                                                                                                    | \$1<br>S<br>Payment Number: 7<br>(Paid on 08 | <ul> <li>☐ Eligibility and benefits patient updates *</li> <li>How would you like to receive your notifications?</li> <li>A Frequency of Pop-ups<br/>Every 15 minutes</li> <li>Prequency of Emails<br/>Once per day</li> <li>I'me (approx)<br/>23:00</li> <li>Comparison of the sent to your email address.<br/>You can change your email address using My Account.</li> </ul> |  |
| Claim and Service Line Details:                                                                                                    |                                                                                                    | L                                            |                                                                                                    |  |
| Reven<br>Service Units Date(s) Code                                                                                                    | Status                                                                                                    | Billed<br>Amount Ai                          | Paid<br>mount                                                                                                    |  |
| 1 99213 1.0 07/31/2024 to 07/31/2024                                                                                                    | Finalized<br>The claim/encounter has completed the adjudication cycl<br>and no more action will be taken. Processed according to<br>contract provisions (Contract refers to provisions that exi<br>between the Health Plan and a Provider of Health Care<br>Services). | \$140.00 :<br>le<br>j<br>ist                 | \$39.87                                                                                                    |  |

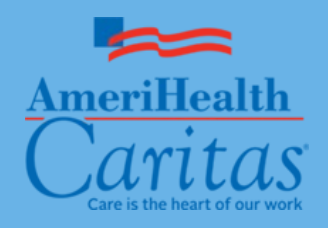

## CLAIM INVESTIGATION NOTIFICATIONS CONT'D.

#### **View Notifications**

Once you have enabled the Claims Investigations Notifications you will begin receiving updates for existing claim inquiries you sent.

#### To view the notifications:

- 1. Click the Activity Icon (bell) on the Menu bar
- 2. Select the Notifications tab
- 3. Select the notification you want to view
- 4. Hover over the notification and click the View Response to view the Claim investigation sent to the health plan.

|                                                                                                    | o NantHealth"   NaviNet"                                                        | Workflows 👻                      | HEALTH PLANS 👻                   |
|----------------------------------------------------------------------------------------------------|---------------------------------------------------------------------------------|----------------------------------|----------------------------------|
| K Back to Claim Status Search   Claim Status: A                                                                | meriHealth Caritas Louisiana                                                    |                                  |                                  |
| Claim Status Details JOH                                                                                       | N DOE<br>on 11/11/2020                                                          |                                  | Q Investigate 🖄 V                |
| Finalized (Claim Status as of 08/16/2024)                                                                      | Claim ID:                                                                       | . Service D                      | Dates: 07/31/2024 to 07,         |
| The claim/encounter has completed the adjudication c<br>that exist between the Health Plan and a Provider of H | /cle and no more action will be taken. Processed acco<br>/ealth Care Services). | ording to contract provisions (C | Contract refers to provis        |
| INSURANCE DETAILS<br>AmeriHealth Caritas                                                                       | Total Bille                                                                     | ed:                              | \$1                              |
| Member ID:                                                                                                    | Total Paid                                                                      | d:                               | \$                               |
| BILLING ENTITY<br>ALL PROVIDER                                                                                 |                                                                                 |                                  | Payment Number: 2<br>(Paid on 0) |
| Tax ID: 000000000<br>Provider PIN: ALL PROVIDER                                                                |                                                                                 |                                  | (Paid on or                      |
| HUNDER THE RELEVENDER                                                                                          |                                                                                 |                                  |                                  |
| Additional Information                                                                                         |                                                                                 |                                  |                                  |
|                                                                                                    |                                                                                 |                                  |                                  |
| Gender: Male<br>Date of Birth: 11/11/2020                                                                      |                                                                                 |                                  |                                  |

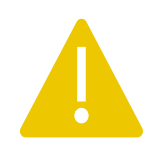

**Note:** Responses will be available to view for 7 days from the date of the notification.

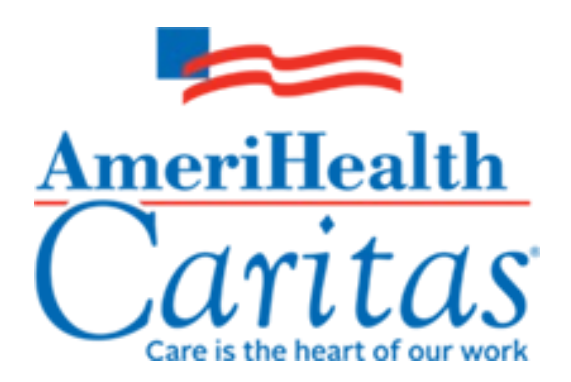